## Login to Euclids

1. Start x-win32 program by click "Start" -> "Programs" -> "X-Win32 9.1" -> "X-Win32" A window will show up like

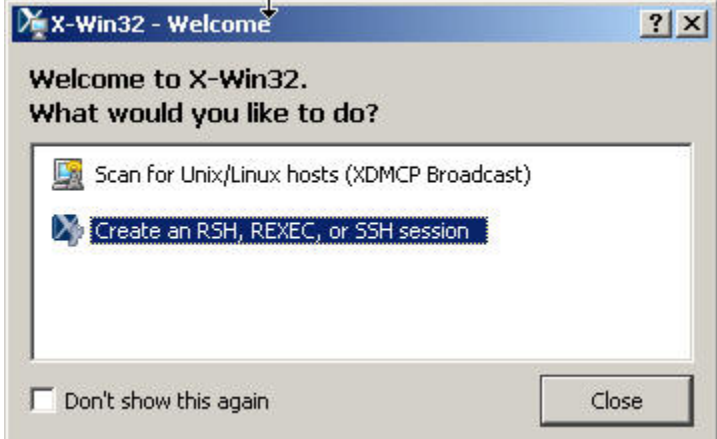

Use the left button of the mouse and click on the window bar and hold it. Move the mouse and release the button.
If you see a window like

| 🖌 X-Win32 Lice                                         | ense Wizard | <u>? ×</u> |
|--------------------------------------------------------|-------------|------------|
| Select the type (<br>Network (Floati<br>Nodelocked (VN | ng)<br>)    | dd.        |
|                                                        |             |            |
|                                                        |             |            |
|                                                        |             |            |
|                                                        | ОК          | Cancel     |

- continue with following. otherwise, goto step 2.
- Click "Nodelocked", and type in license key: 1757166-50272. And click OK button.

2. Go back to the first window "Welcome to X-Win32", double click "Create an RSH, REXEC, or SSH session". Two windows will popup. The desktop screen looks like

| -Win32 Configuration                                                                                                    | - 1 M Australi   200 1 M                                                                                                    |                                                                                             | 🏹 X-Win32 - Session Wizard                                                                                                    |                                        | <u>? X</u>     |
|----------------------------------------------------------------------------------------------------|----------------------------------------------------------------------------------------------------|---------------------------------------------------------------------------------------------|----------------------------------------------------------------------------------------------------|----------------------------------------|----------------|
| Control Control Contro | l në nevov l sû sher l Di nev                                                                                                    | Veror Sostan<br>Marual<br>Edt<br>Perrove<br>Shratoz<br>Passwords<br>Sastan Path +<br>Launch | vector to the sector vector investor<br>Nome:<br>Type:<br>Type:<br>Control<br>Control | noora name ino oper ro voor essen, and | See C          |
| Other<br>T Last session terminate<br>tch View                                                                                                    | CKCancel                                                                                                    | Defaults<br>Acply Help                                                                      | Bad                                                                                                    | Nex Cancel                             | Fridt          |
|                                                                                                    |                                                                                                    |                                                                                             |                                                                                                    |                                        | Recycle E      |
| osoft Outlook 🛛 🔊 X-Wi                                                                                                    | n32 Configuration                                                                                                    | sion Wi                                                                                     |                                                                                                    | 2 🗔 🔯 🗆                                | 📴 🔊 🗞 🗑 🛄 1:58 |
| ¥X-Win3                                                                                                    |                                                                                                    |                                                                                             | the second second second second second second second second second second second second second second second s                                                                                                    |                                        |                |
| Welcome<br>Next whe                                                                                                    | to the Session Wi<br>en finished.                                                                                                    | zard! Please                                                                                | choose a name an                                                                                                    | d type for your se                     | ssion, and sel |
| ¥-Win3<br>Welcome<br>Next whe<br>Name:                                                                                                    | to the Session Wi<br>en finished.<br> tmp                                                                                                    | zard! Please                                                                                | choose a name an                                                                                                    | d type for your se:                    | ssion, and sel |
| Velcome<br>Next whe<br>Name:<br>Type:                                                                                                    | to the Session Wi<br>en finished.<br>tmp<br>finished<br>finished.<br>tmp<br>finished.<br>finished.<br>finished | zard! Please                                                                                | choose a name an                                                                                                    | d type for your se                     | ssion, and sel |

Click "Next".

2

| • | It shows a window like |
|---|------------------------|
| • | It shows a window like |

|                                                                   |                                                   | - SSIGILATI                                                |                              |            |                   |                         |          |                          |     | <u>.</u> |
|-------------------------------------------------------------------|---------------------------------------------------|------------------------------------------------------------|------------------------------|------------|-------------------|-------------------------|----------|--------------------------|-----|----------|
| Please e                                                          | nter a                                            | host to co                                                 | nnect to                     | , and sele | ct Nex            | t when do               | one.     |                          |     |          |
| Host:                                                             | eucli                                             | d02.slac.st                                                | anford.e                     | edu        |                   |                         |          |                          |     |          |
|                                                                   |                                                   |                                                            |                              |            |                   |                         |          |                          |     |          |
|                                                                   |                                                   |                                                            |                              |            |                   |                         |          |                          |     |          |
|                                                                   |                                                   |                                                            |                              |            |                   |                         |          |                          |     |          |
|                                                                   |                                                   |                                                            |                              |            |                   |                         |          |                          |     |          |
|                                                                   |                                                   |                                                            |                              |            |                   |                         |          |                          |     |          |
|                                                                   |                                                   |                                                            |                              |            |                   |                         |          |                          |     |          |
|                                                                   |                                                   |                                                            |                              |            |                   |                         |          |                          |     |          |
|                                                                   |                                                   |                                                            |                              |            |                   |                         |          |                          |     |          |
|                                                                   |                                                   |                                                            |                              |            |                   |                         |          |                          |     |          |
|                                                                   |                                                   |                                                            |                              |            |                   |                         |          |                          |     |          |
|                                                                   |                                                   |                                                            | 17                           |            | 1                 |                         | -        | a                        | . 1 | F        |
|                                                                   |                                                   |                                                            | _                            | Back       |                   | Next                    |          | Cano                     |     | Finish   |
|                                                                   |                                                   |                                                            |                              |            |                   |                         |          |                          |     |          |
| e in "eucl<br>window l                                            | id02.sl<br>looks li                               | ac.stanford                                                | l.edu" or                    | the host a | issigne           | d to you.               | And cli  | ck "Next".               |     |          |
| e in "eucl<br>window l<br>X-Win3                                  | id02.sl<br>looks li<br>32 - 50                    | ac.stanford<br>ke<br>ession Wi                             | l.edu" or<br>zard            | the host a | issigne           | ed to you.              | And cli  | ck "Next".               |     | ?        |
| e in "eucl<br>window l<br>X-Win3<br>Please e                      | id02.sl<br>looks li<br>32 - 50<br>inter y         | ac.stanford<br>ike<br>ession Wi<br>our login na            | l.edu" or<br>zard<br>ame and | the host a | issigne<br>J, and | d to you.<br>select Ne: | And clie | ck "Next".<br>n finished |     | ?        |
| e in "eucl<br>window I<br>X-Win3<br>Please e<br>Login:            | id02.sl<br>looks li<br>32 - 50<br>Inter y         | ac.stanford<br>ke<br>ession Wi<br>our login na<br>liequan  | l.edu" or<br>zard<br>ame and | the host a | issigne<br>I, and | d to you<br>select Ne:  | And clie | ck "Next".<br>n finished |     | ?        |
| e in "eucl<br>window I<br>X-Wina<br>Please e<br>Login:<br>Passwor | id02.sl<br>looks li<br>a2 - So<br>inter y<br>rd:  | ac.stanford<br>ike<br>ession Wi<br>our login na<br>liequan | I.edu" or<br>zard<br>ame and | the host a | issigne<br>I, and | d to you<br>select Ne:  | And cli  | ck "Next".<br>n finished |     | ?        |
| e in "eucl<br>window I<br>X-Win3<br>Please e<br>Login:<br>Passwor | id02.sl<br>looks li<br>nter y<br>rd:              | ac.stanford<br>ike<br>ession Wi<br>our login na<br>liequan | I.edu" or<br>zard<br>ame and | the host a | lssigne           | d to you<br>select Ne:  | And cli  | ck "Next".<br>n finished |     | ?        |
| e in "eucl<br>window I<br>X-Win3<br>Please e<br>Login:<br>Passwor | id02.sl<br>looks li<br>a2 - 50<br>enter y<br>rd:  | ac.stanford<br>ke<br>ession Wi<br>our login na<br>liequan  | I.edu" or<br>zard<br>ame and | the host a | d, and            | d to you<br>select Ne:  | And cli  | ck "Next".<br>n finished |     | ?        |
| e in "eucl<br>window I<br>X-Win3<br>Please e<br>Login:<br>Passwor | id02.sl<br>looks li<br>enter y                    | ac.stanford<br>ke<br>ession Wi<br>our login na<br>liequan  | I.edu" or<br>zard<br>ame and | the host a | d, and            | d to you                | And cli  | ck "Next".               |     | ?        |
| e in "eucl<br>window I<br>X-Win3<br>Please e<br>Login:<br>Passwor | id02.sl<br>looks li<br>a2 - 50<br>inter y         | ac.stanford<br>ke<br>ession Wi<br>our login na<br>liequan  | .edu" or<br>zard<br>ame and  | the host a | l, and            | d to you                | And cli  | ck "Next".               |     | ?        |
| e in "eucl<br>window I<br>X-Win3<br>Please e<br>Login:<br>Passwor | id02.sl<br>looks li<br>a2 - 50<br>inter y<br>rd:  | ac.stanford<br>ke<br>ession Wi<br>our login na<br>liequan  | edu" or<br>zard<br>ame and   | the host a | l, and            | d to you                | And cli  | ck "Next".               |     | ?        |
| e in "eucl<br>window I<br>X-Win3<br>Please e<br>Login:<br>Passwor | id02.sl<br>looks li<br>a2 - So<br>inter y<br>rd:  | ac.stanford<br>ke<br>ession Wi<br>our login na<br>liequan  | I.edu" or<br>zard<br>ame and | the host a | l, and            | d to you                | And cli  | ck "Next".               |     | ?        |
| e in "eucl<br>window I<br>X-Win3<br>Please e<br>Login:<br>Passwor | id02.sl<br>looks li<br>at 5<br>mter y<br>rd:      | ac.stanford<br>ke<br>ession Wi<br>our login na<br>liequan  | I.edu" or<br>zard<br>ame and | the host a | l, and            | select Ne               | And cli  | ck "Next".               |     | ?        |
| e in "eucl<br>window I<br>X-Win3<br>Please e<br>Login:<br>Passwor | id02.sl<br>looks li<br>at 5<br>mter y<br>rd:      | ac.stanford<br>ke<br>ession Wi<br>our login na<br>liequan  | I.edu" or<br>zard<br>ame and | the host a | l, and            | ed to you.              | And cli  | ck "Next".               |     | ?        |
| e in "eucl<br>window I<br>X-Win3<br>Please e<br>Login:<br>Passwor | id02.sl<br>looks li<br>at 5<br>mter y<br>d:       | ac.stanford<br>ke<br>ession Wi<br>our login na<br>liequan  | I.edu" or<br>zard<br>ame and | the host a | l, and            | d to you.               | And cli  | ck "Next".               |     | ?        |
| e in "eucl<br>window I<br>X-Win3<br>Please e<br>Login:<br>Passwor | id02.sl<br>looks li<br>at 5<br>mter y<br>f<br>rd: | ac.stanford<br>ke<br>ession Wi<br>our login na<br>liequan  | I.edu" or<br>zard<br>ame and | the host a | l, and            | elect Ne                | And cli  | ck "Next".               |     | ?        |

Type your afs id, and your Unix password. Click "Next".

| • | The | window | looks | like |
|---|-----|--------|-------|------|
|   |     |        |       |      |

| 🏹 X-Win32 -  | Session Wizard                                                                                                    | <u>?×</u> |
|--------------|----------------------------------------------------------------------------------------------------|-----------|
| Please enter | a command to run on the remote host, and select Finish when done.                                                             |           |
| Command:     | /usr/bin/xterm -ls<br>SunOS (Solaris)<br>HP-UX XTERM<br>HP-UX DTTERM<br>IBM-AIX<br>VMS<br>Other Unix<br>Linux (Xauth)<br>IRIX |           |
|              | Back Next Cancel                                                                                                    | Finish    |

Click "Linux" and Click "Finish" button. The window will disappear.

| 3. | The left | window | will | look like |
|----|----------|--------|------|-----------|
|    |          |        |      |           |

|                                    |    |        | Nie   |               |
|------------------------------------|----|--------|-------|---------------|
| My Sessions     Autostart          |    |        | -Ne   |               |
| l 🎆 tmp                            |    |        |       | Manual        |
|                                    |    |        |       | Wizard        |
|                                    |    |        |       | Edit          |
|                                    |    |        |       | Remove        |
|                                    |    |        |       | Shortcut      |
|                                    |    |        | F     | asswords      |
|                                    |    |        | Se    | ession Path + |
|                                    |    |        |       | Launch        |
| -Other<br>Last session terminate   |    |        |       | Defaults      |
|                                    |    |        | -     | 1             |
| tch View                           | ОК | Cancel | Apply | Help          |
| "tmp". Then click "Launch" button. |    |        |       |               |
| see a window like                  |    |        |       |               |

c0:d1:4a:32:c1:0e:fd:57:24:f0:c6:13:11:f5:ad:46

Are you sure you want to continue connecting?

Yes

No

Click "Yes" button.

5. An xterm will show up. Your desktop screen looks like

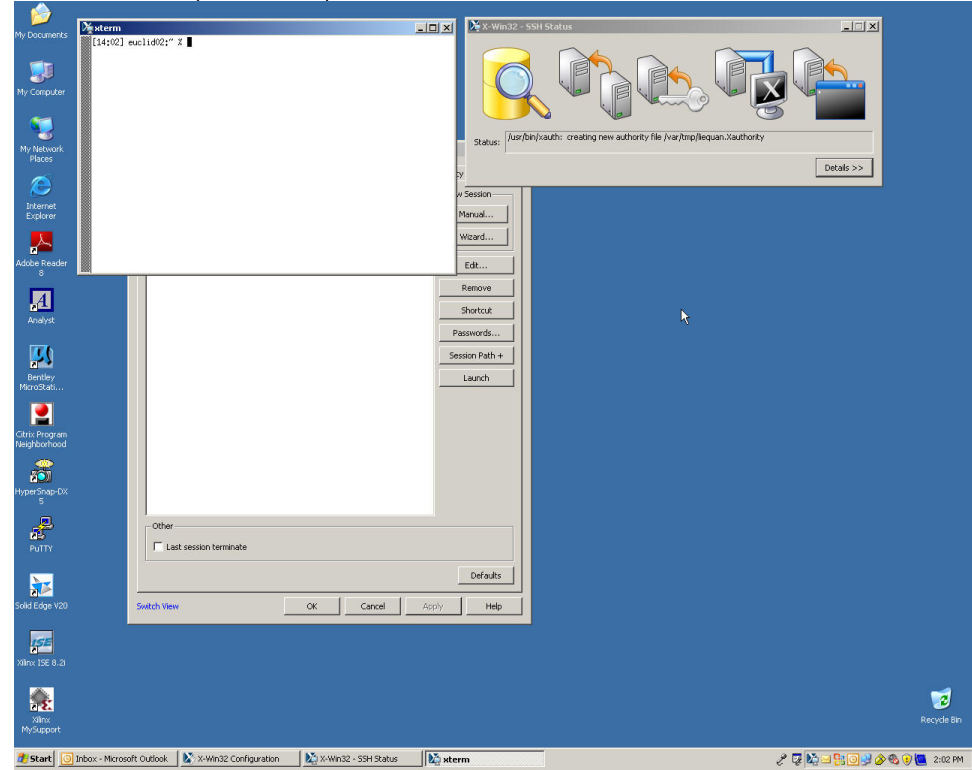

Congratulations. You have successfully logged into on of the euclids computer.
In xterm, please do the following to initialize shell environment: source /afs/slac.stanford.edu/g/acd/cw09/cshrc.cw09

If for some reasons you choose such that your default shell is bash, use the following:

. /afs/slac.stanford.edu/g/acd/cw09/profile.cw09